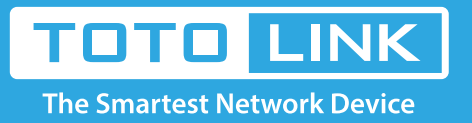

## How to update the firmware of the router?

# It is suitable for: N150RA, N300R Plus, N300RA, N300RB, N300RG, N301RA, N302R Plus, N303RB, N303RBU, N303RT Plus, N500RD, N500RDG, N505RDU, N600RD, A1004, A2004NS, A5004NS, A6004NS

#### **Application:**

New version of firmware will be released to improve the various efficiency or to fix some bugs. Following the steps show below so as to realize upgrading.

#### STEP-1: Connect your computer to the router

- 1-1. Connect your computer to the router by cable or wireless, then login the router by entering http://192.168.1.1 into the address bar of your browser.
  - → C ③ 192.168.1.1

Note: The default IP address of TOTOLINK router is 192.168.1.1, the default Subnet Mask is 255.255.255.0.

If you can't log in, Please restore factory settings.

1-2. Please click Setup Tool icon

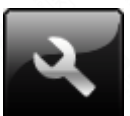

to enter the router's setting interface.

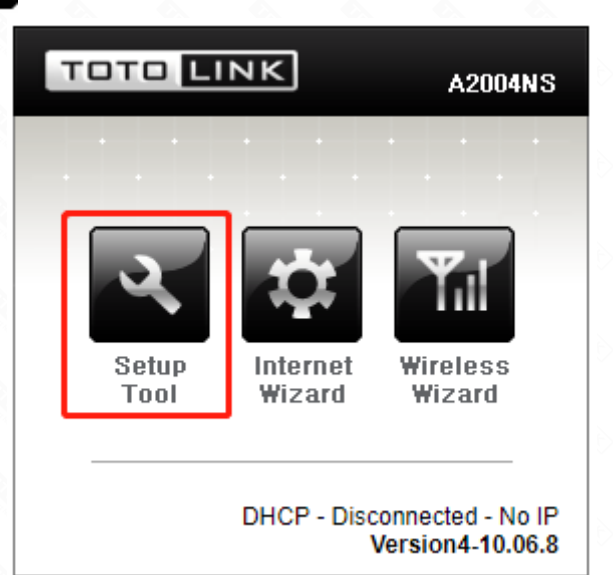

1-3. Please login to the Web Setup interface (the default user name and password is **admin**).

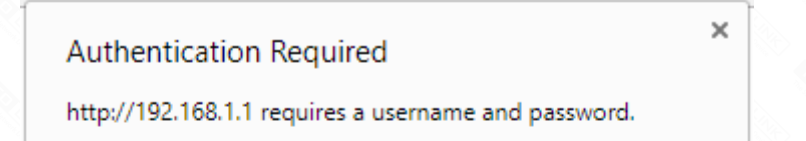

| our connection to | this site i | s not private. |        |
|-------------------|-------------|----------------|--------|
| User Name:        | admin       |                |        |
| Password:         | ****        |                |        |
|                   |             |                |        |
|                   |             | Log In         | Cancel |
|                   |             |                |        |

#### STEP-2:

Click Advanced Setup->System->Firmware Upgrade on the navigation bar on the left.

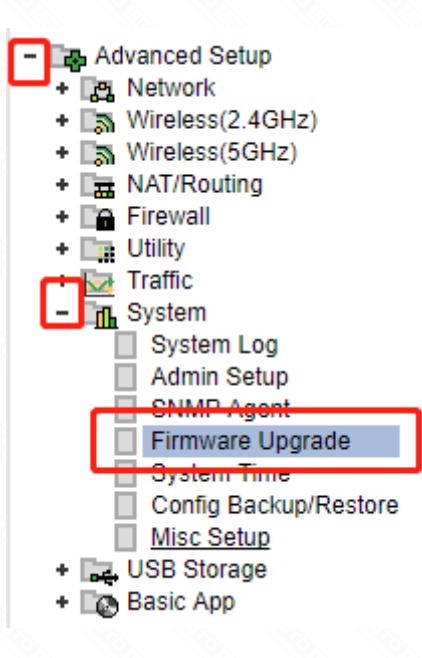

#### STEP-3:

Click Choose File button to select the firmware version and then click Upgrade button. After the router reboots, upgrade is finished.

| -irmware version          | V4-10.07.2               |
|---------------------------|--------------------------|
| Build Date                | 2018.09.07 10:02:33      |
| Click [Browse] and choose | se a downloaded firmware |

### [Notice]

DO NOT power off the device or close the browser window during the upload because it may crash the system.